## Jobs and Pensions

### Avoid emergency tax

### If you haven't already done so, please

- 1. Register for myAccount at www.revenue.ie/myaccount today
- 2. Once you receive your temporary password, sign in to myAccount and create a new password
- 3. Enter the details of your job in the Jobs and Pensions service in myAccount
- 4. Your tax credit certificate will be available to view in myAccount (PAYE Anytime Card) and will be sent to your employer.
- Anyone starting work for the first time must register for and notify us of their new job through the Jobs and Pensions service in My Account

# My Account Registration

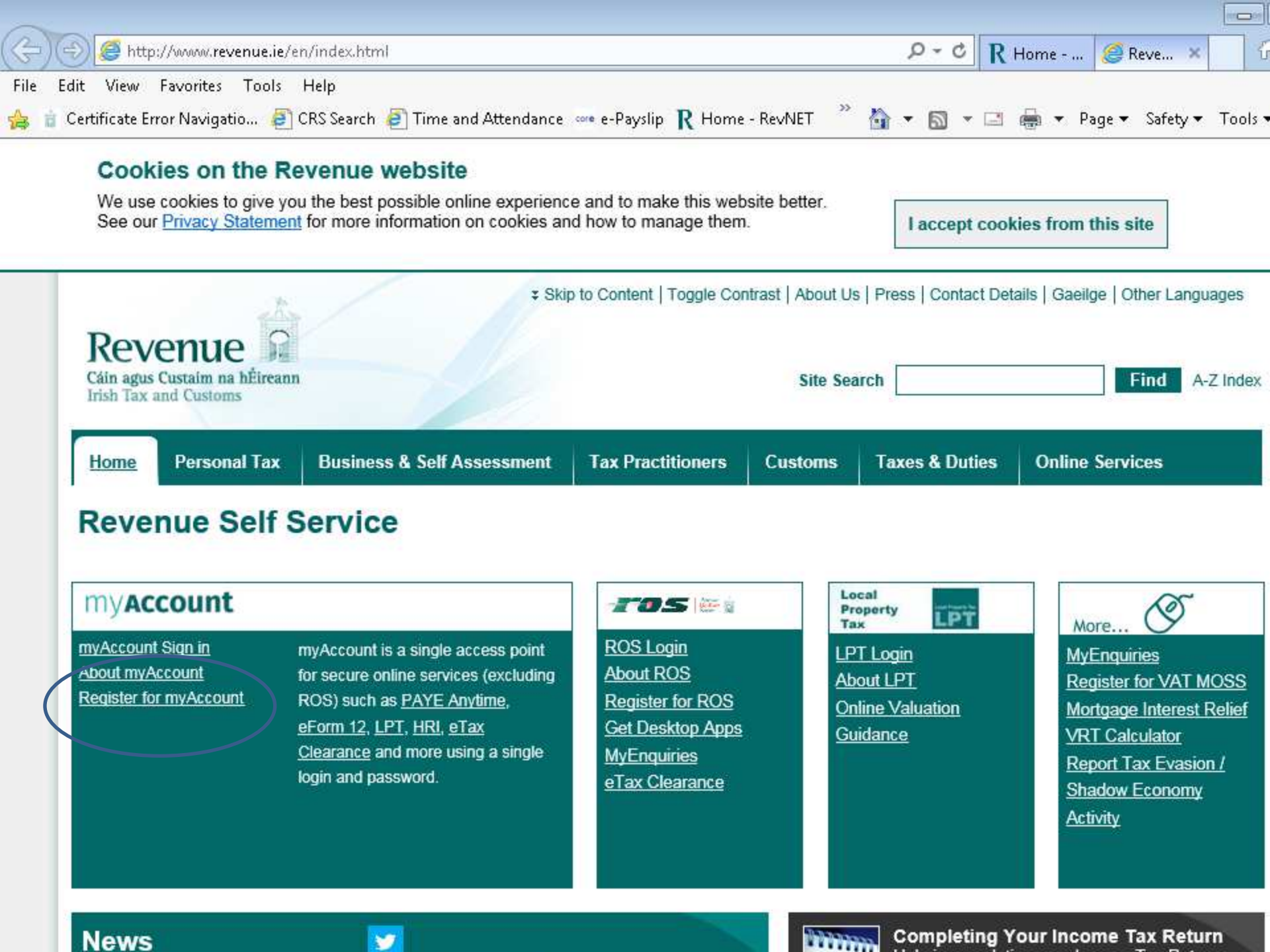

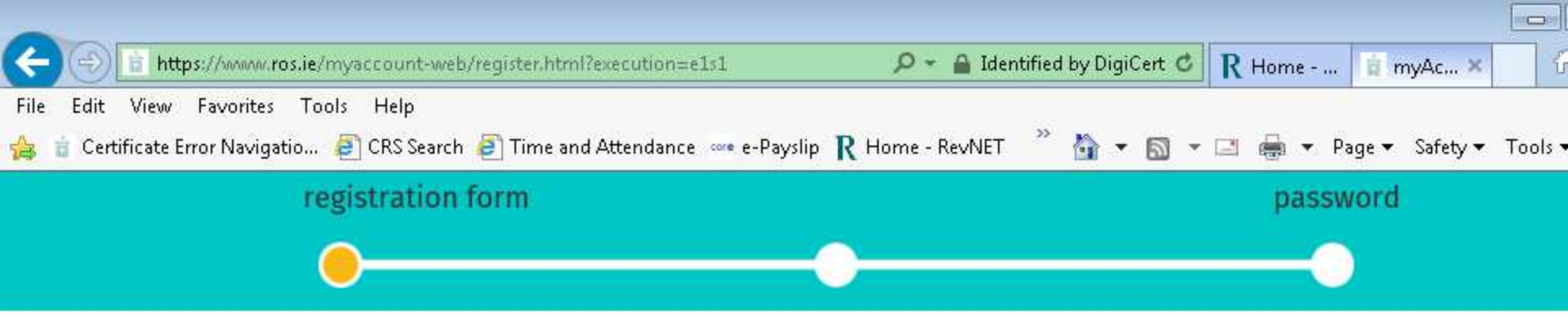

### What do I need to register?

- PPS number
- 2 Date of Birth
- 3 Mobile number or landline number
- 6 Email address
- 5 Home address

#### To get instant access, verify your identity with 2 of the following:

- Irish driving licence number
- Information from your P60
- Information from your Income Tax notice of assessment or acknowledgement of self assessment

### Who can register?

Individuals who are not registered for ROS.

This mainly includes:

- PAYE taxpayers
- LPT taxpayers
- Business customers who do not have an active digital certificate for ROS
- New taxpayers

#### Start Registration →

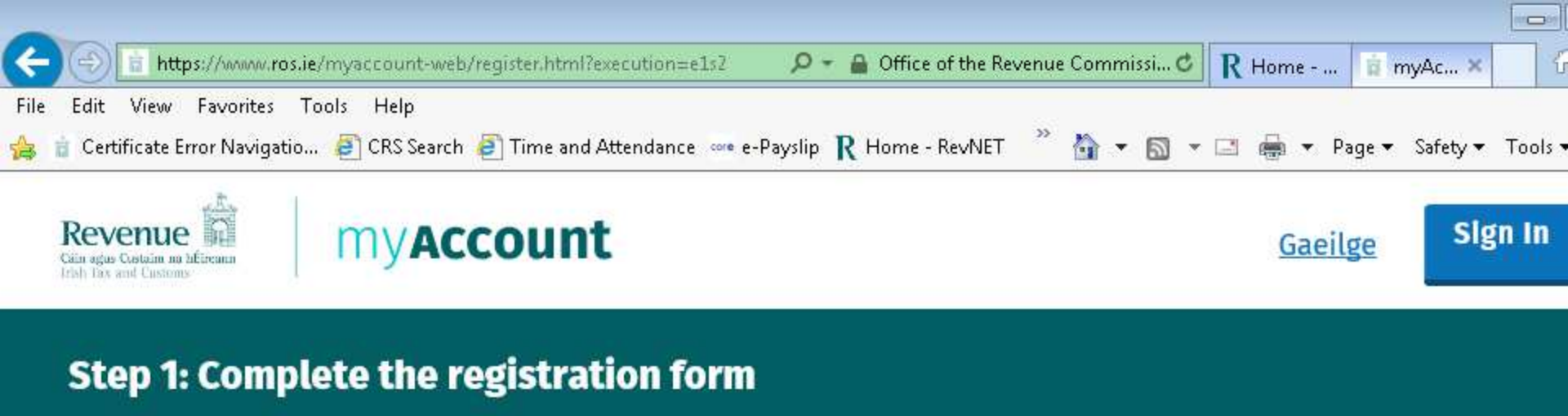

### Question 1 What is your PPS number?

Example: 1234567AA or 1234567A

I don't know my PPS number

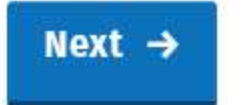

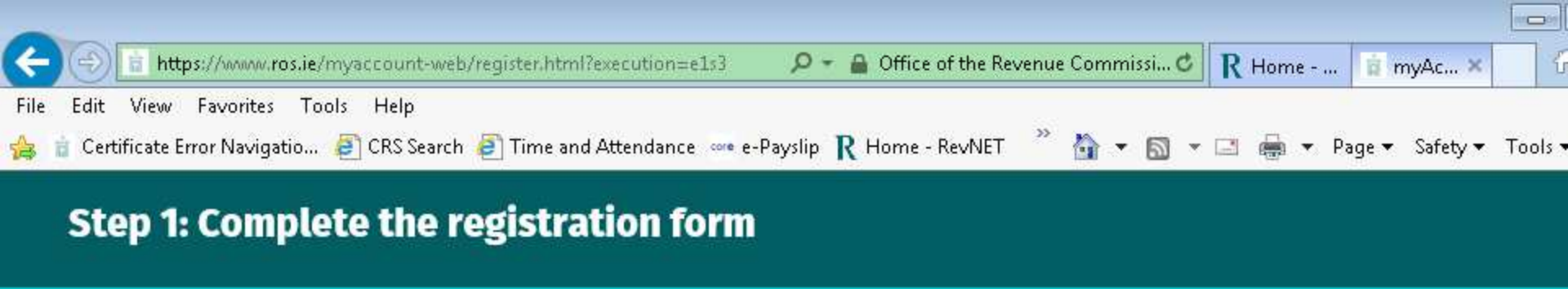

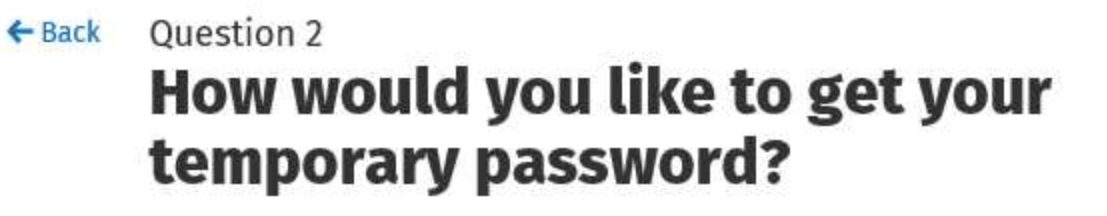

O By text (today)

O By email (today)

By post (up to 5 working days)

#### Next →

#### You will need:.

- Your PPS number
- 2 Mobile number or landline number
- 3 Email address
- 😉 Your home address

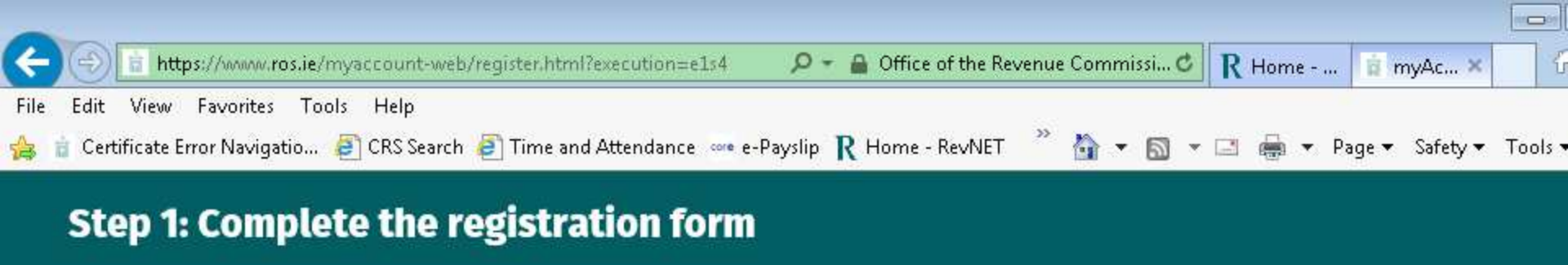

### ← Back Question 3 of 7 What is your name?

First name

1

Example: Mary

Family name

Example: Murphy

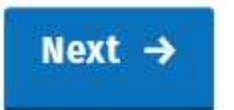

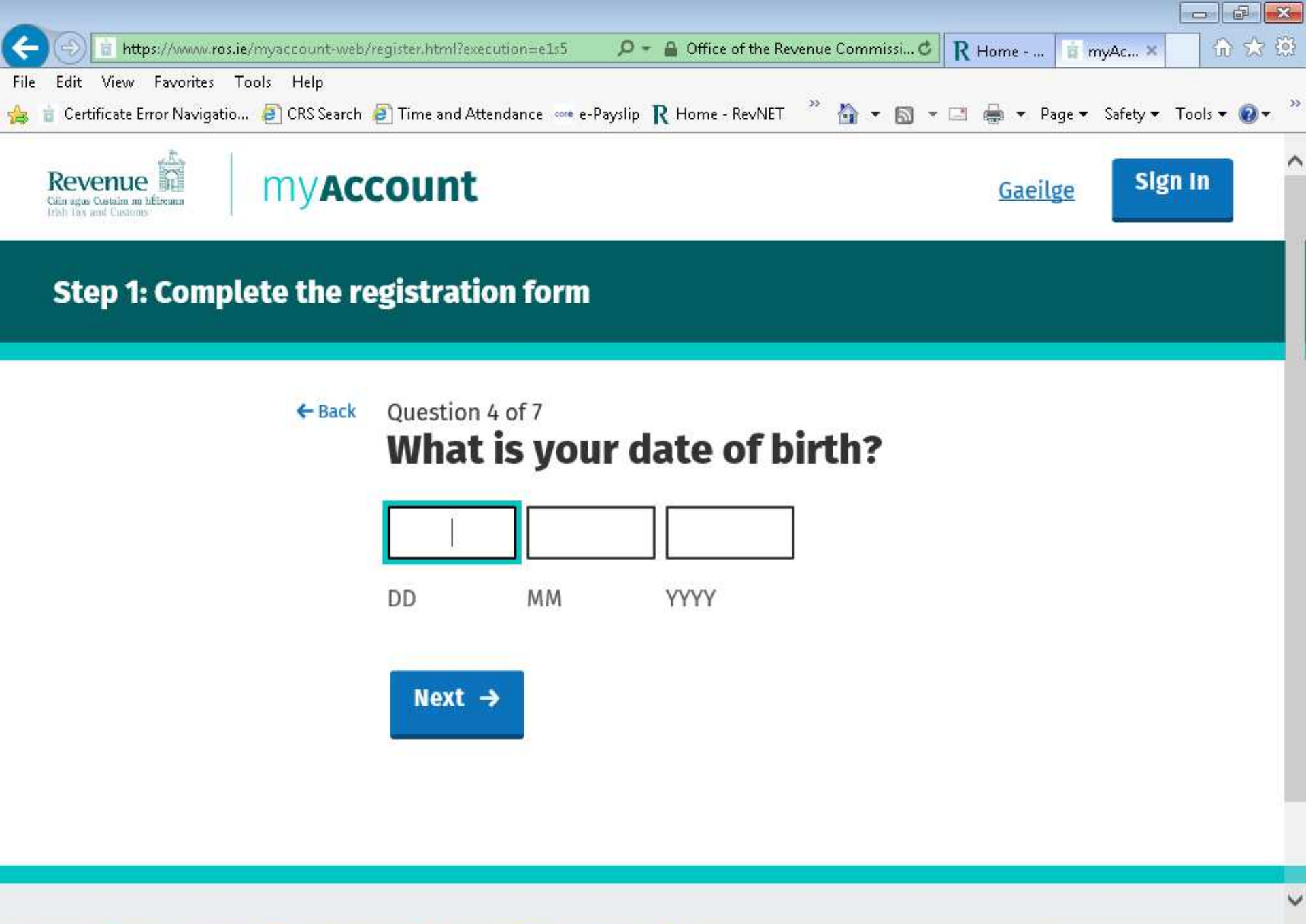

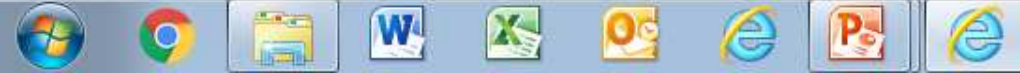

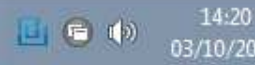

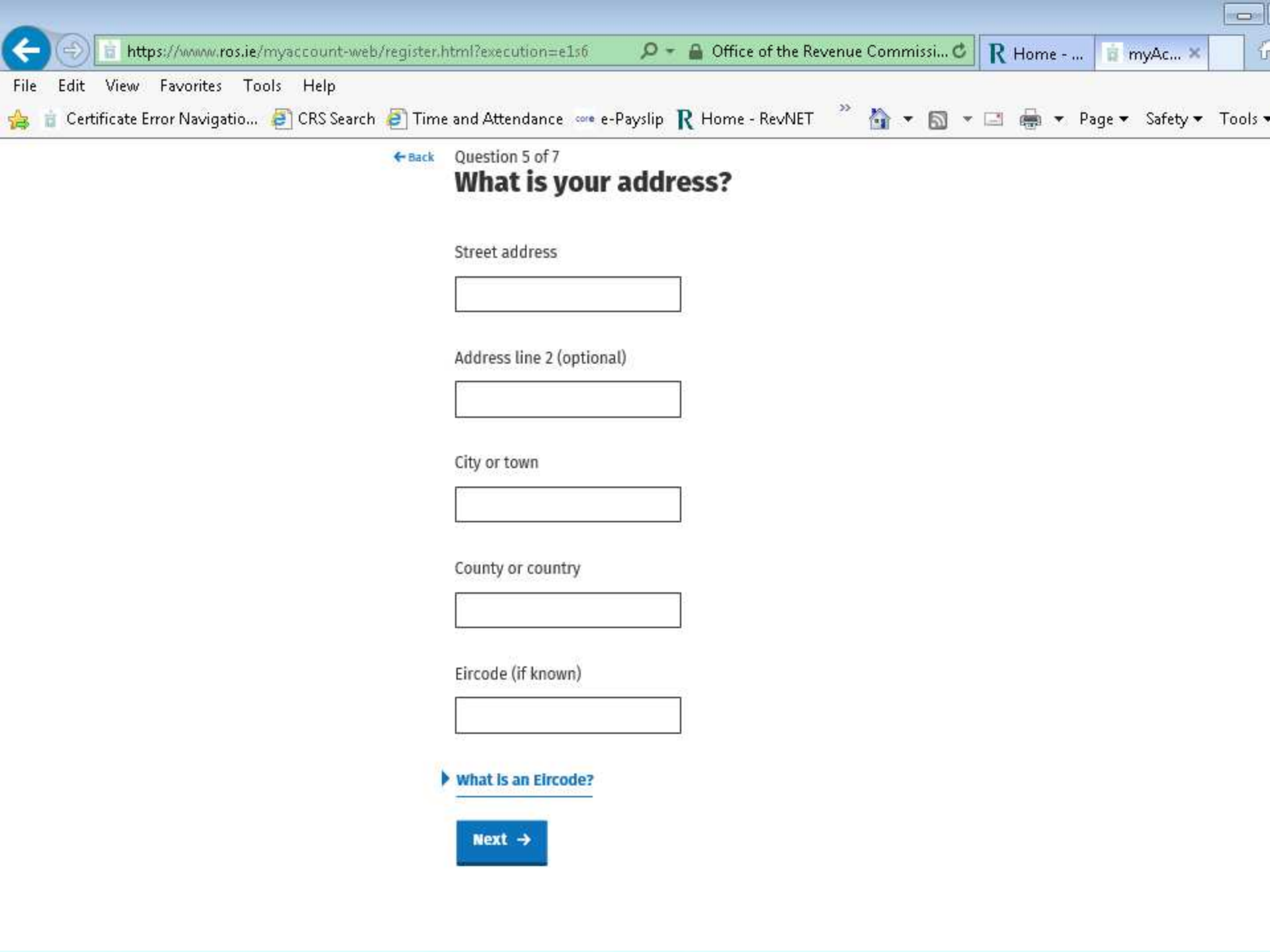

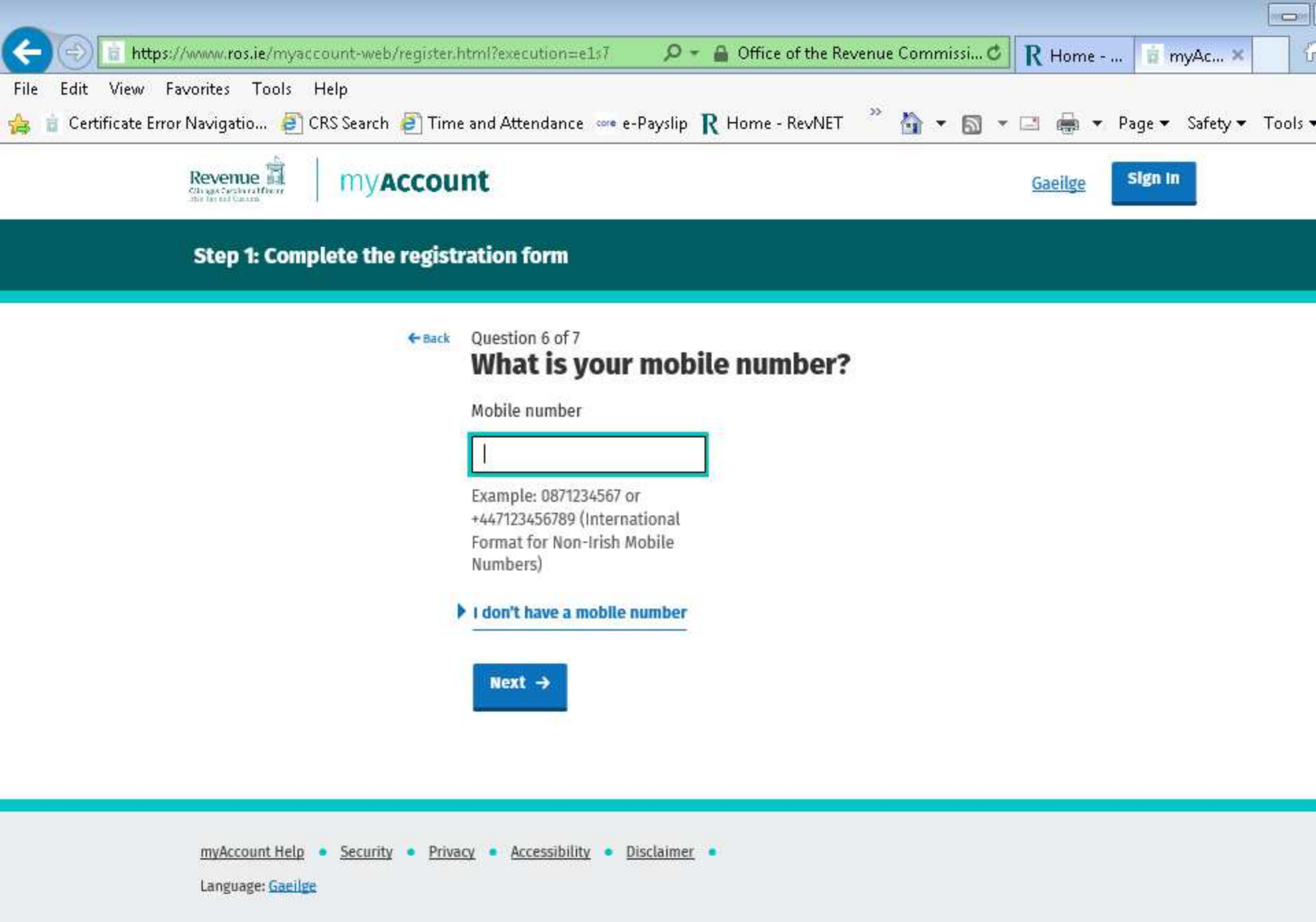

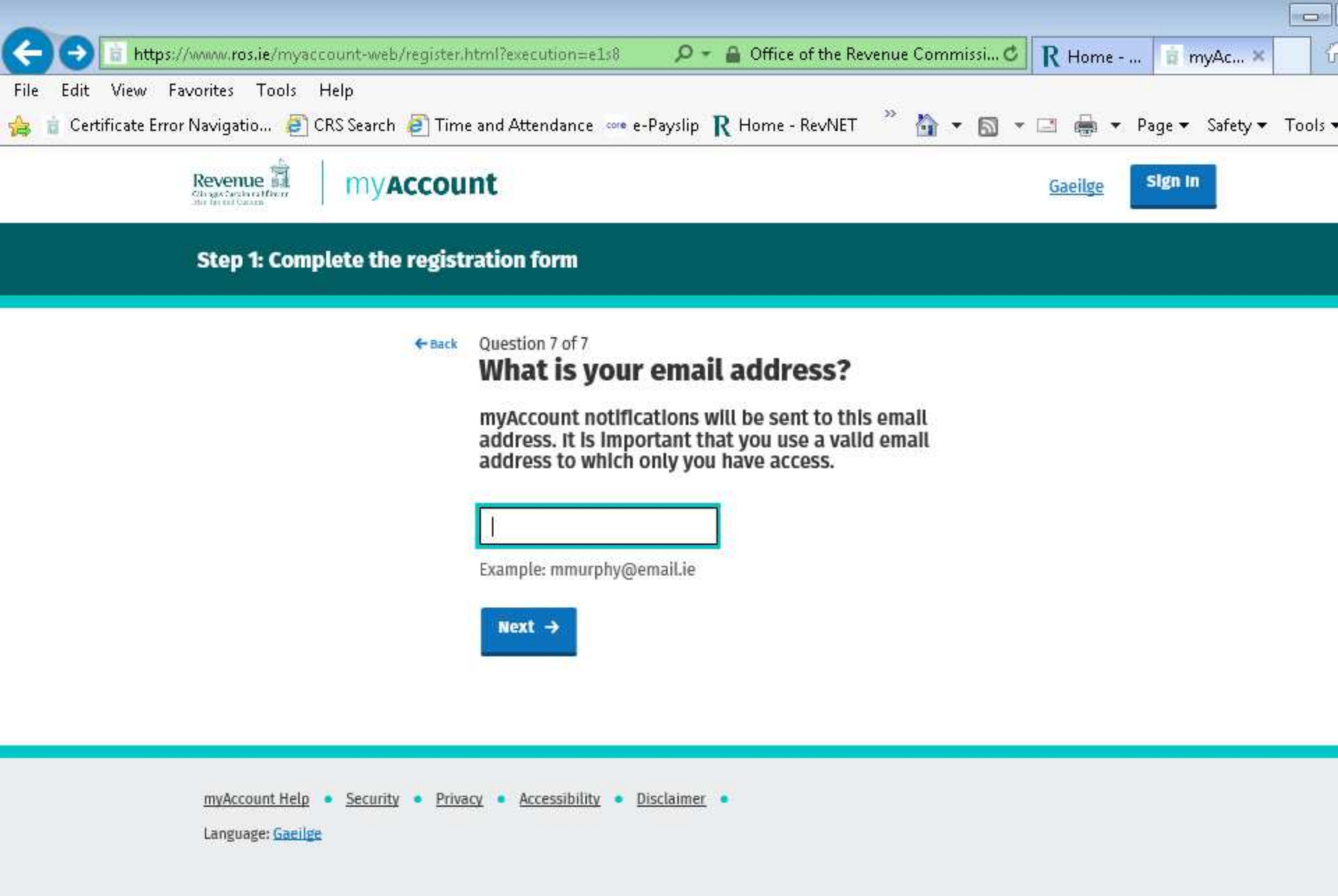

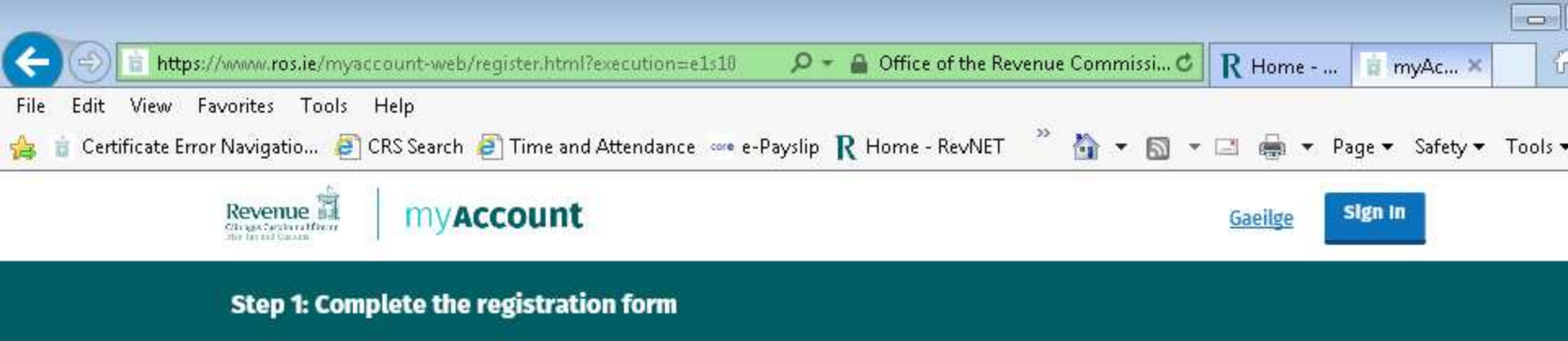

#### Are these details correct?

Please check that your details are correct before submitting them for verification.

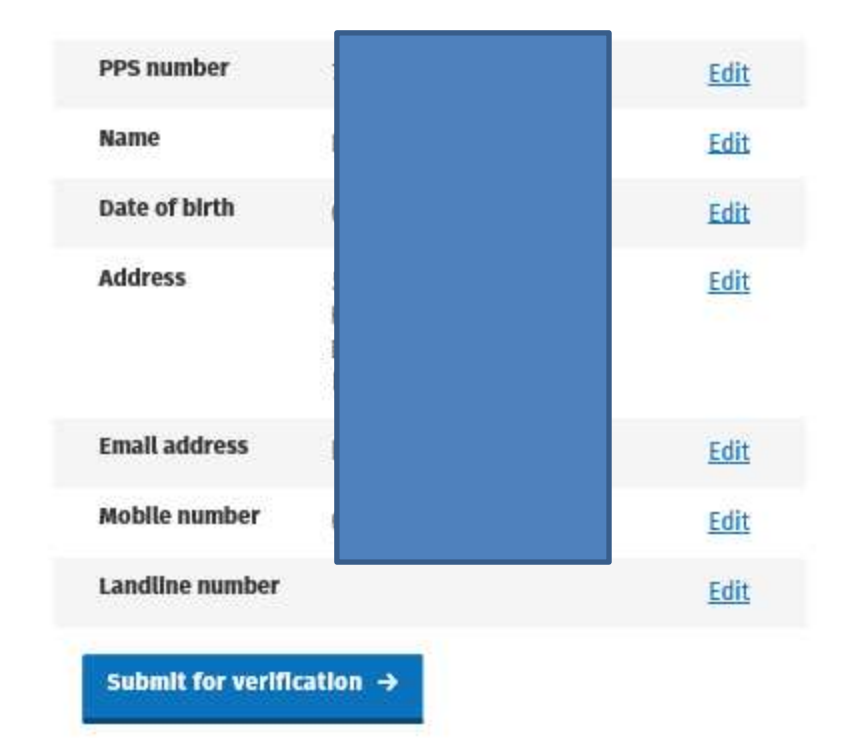

After you are registered for My Account

Login to My Account and go to Jobs and Pensions Card

Input Employment on for Jobs and Pensions

Receive a tax credit in Paye Anytime Card

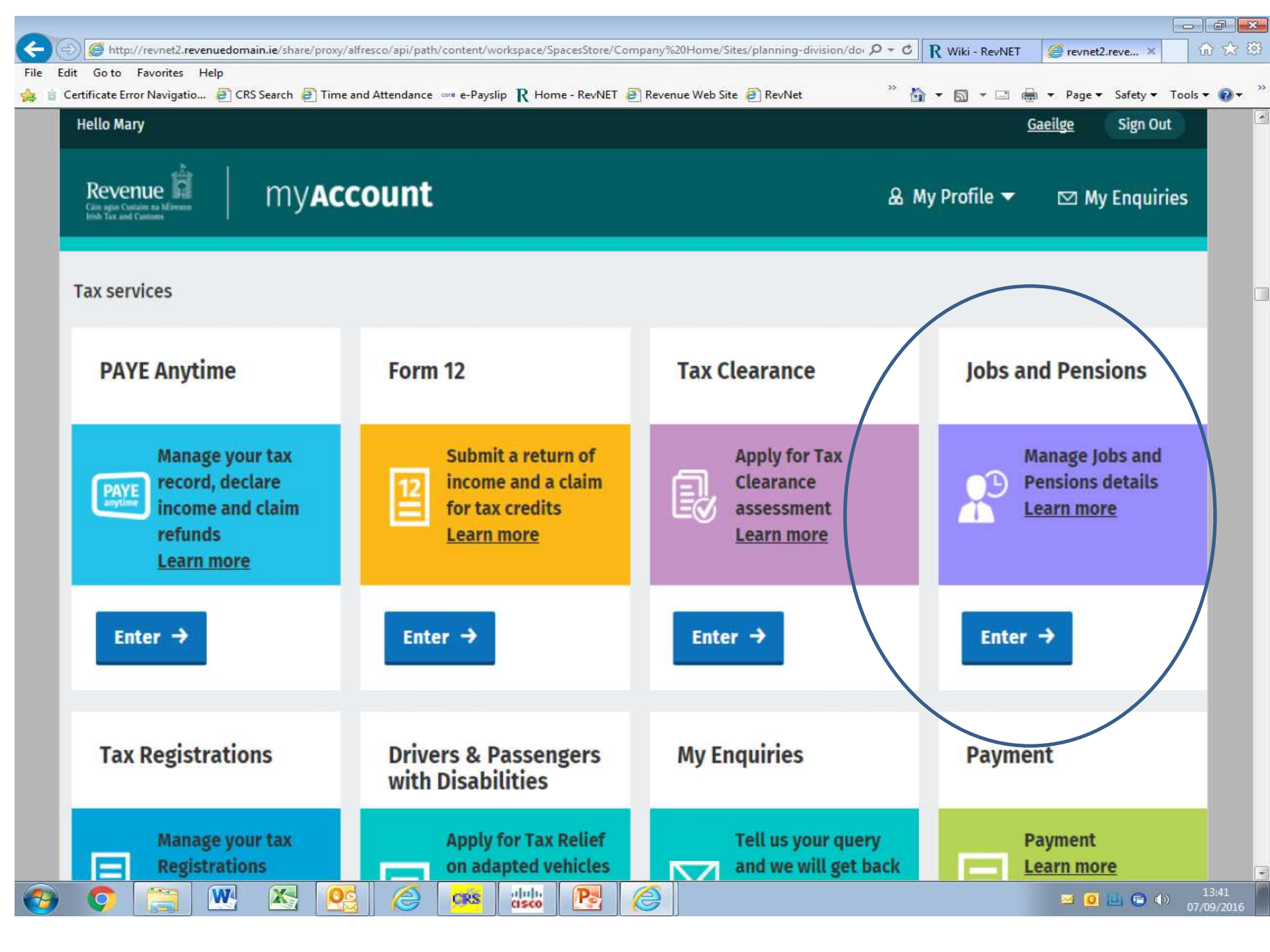

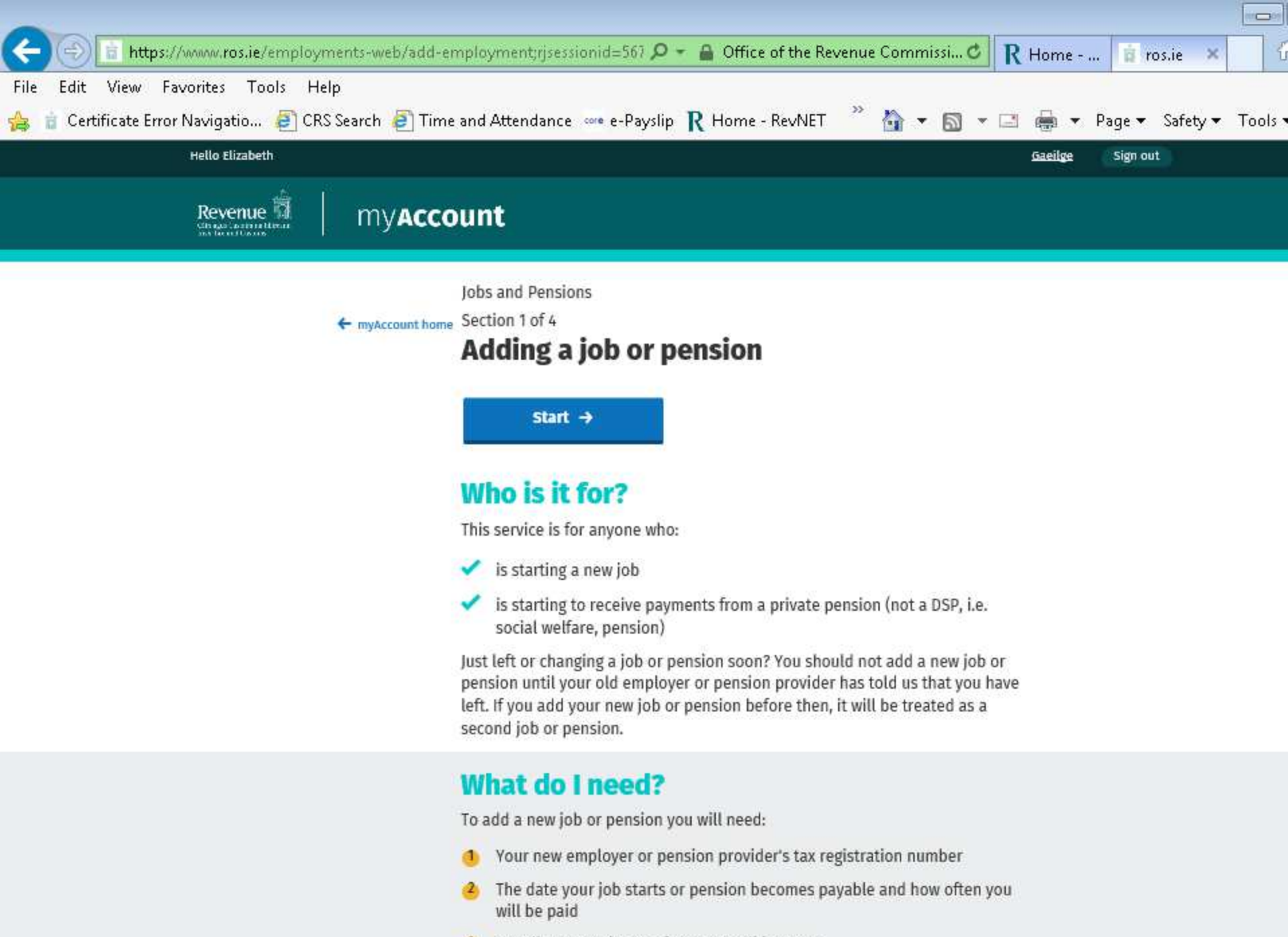

To tell us an estimate of your overall incomes

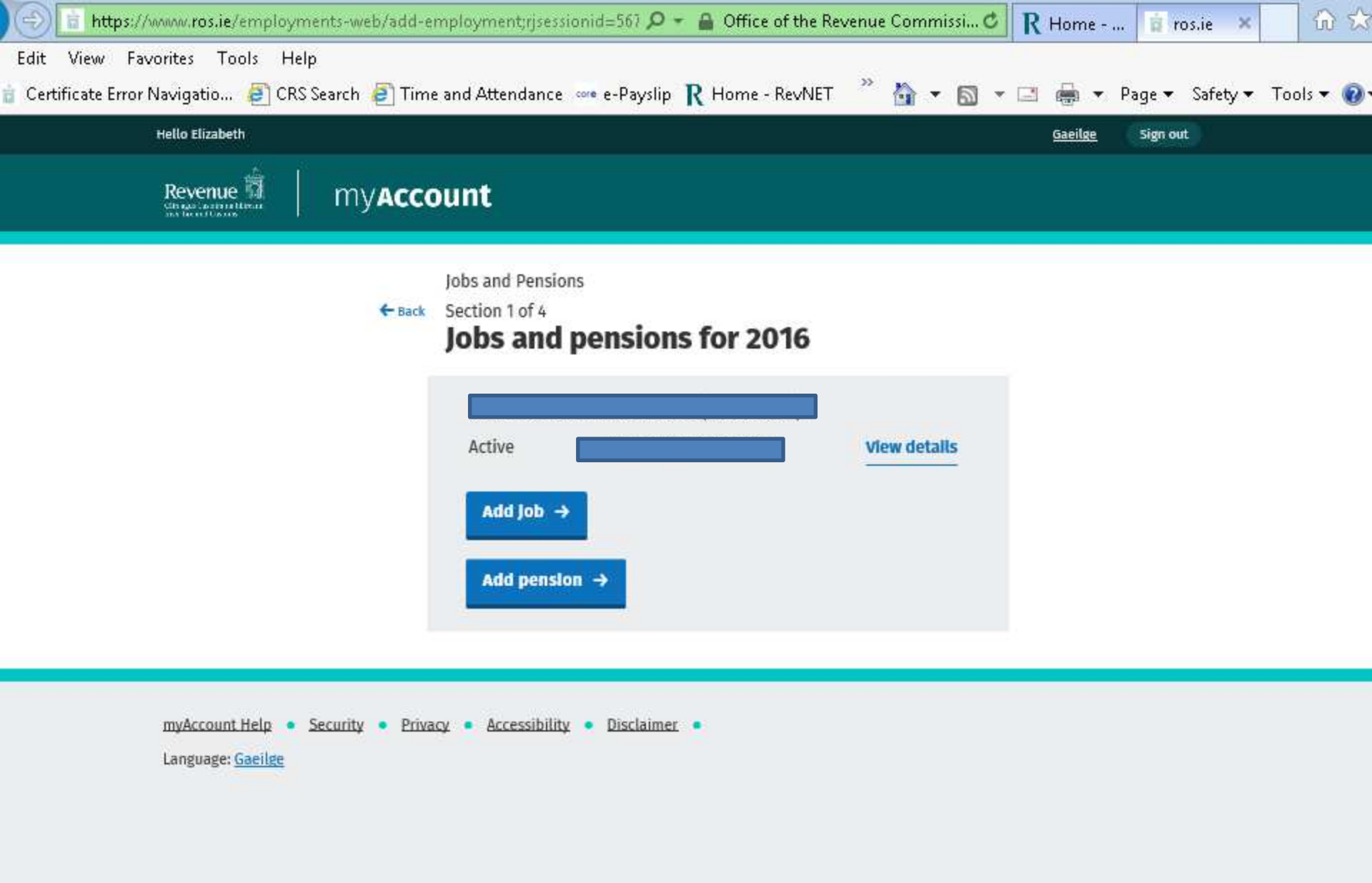

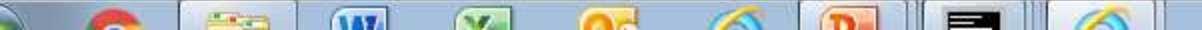

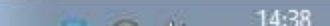

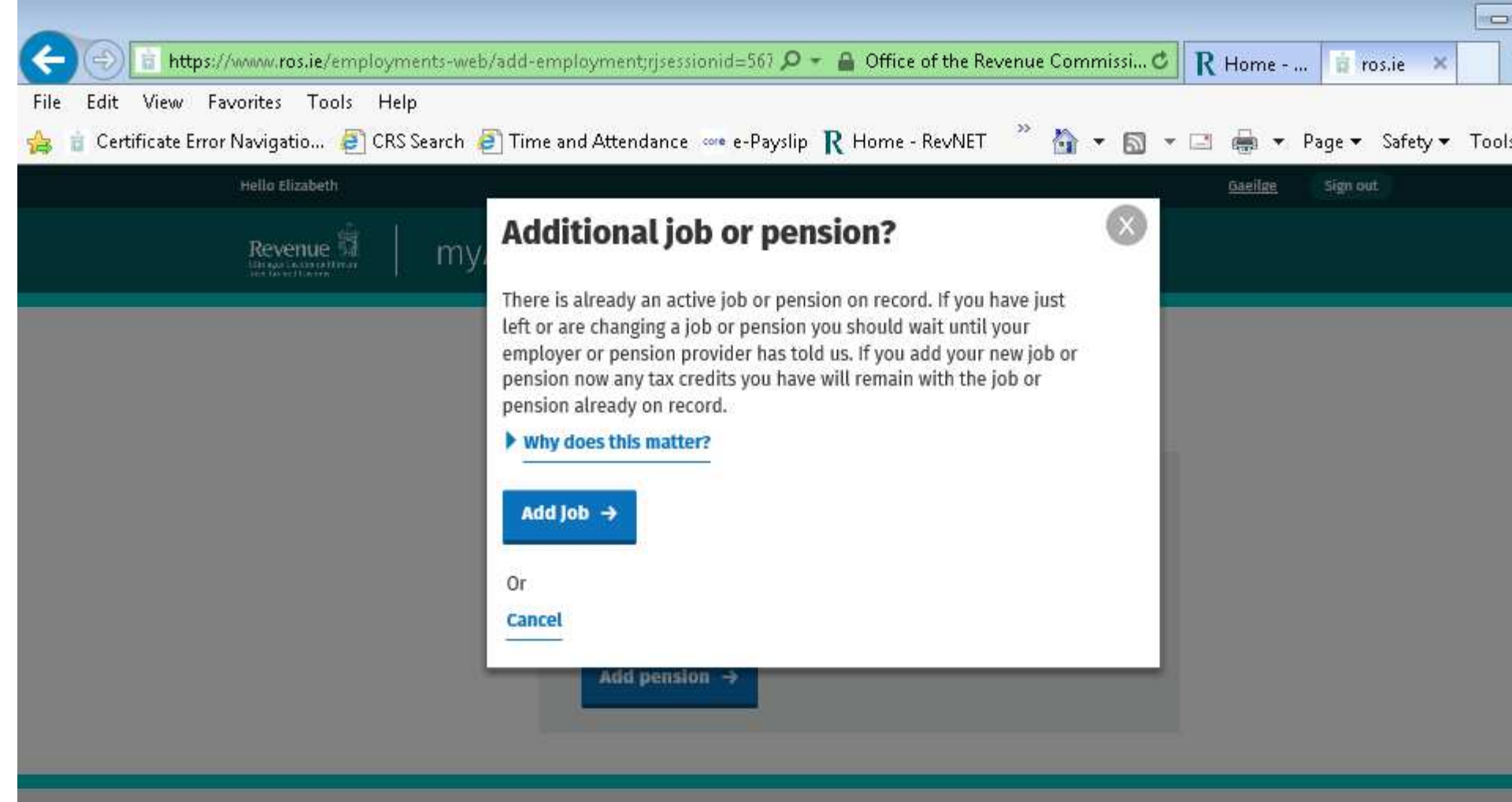

myAccount Help • Security • Privacy • Accessibility • Disclaimer • Language: <u>Gaeilge</u>

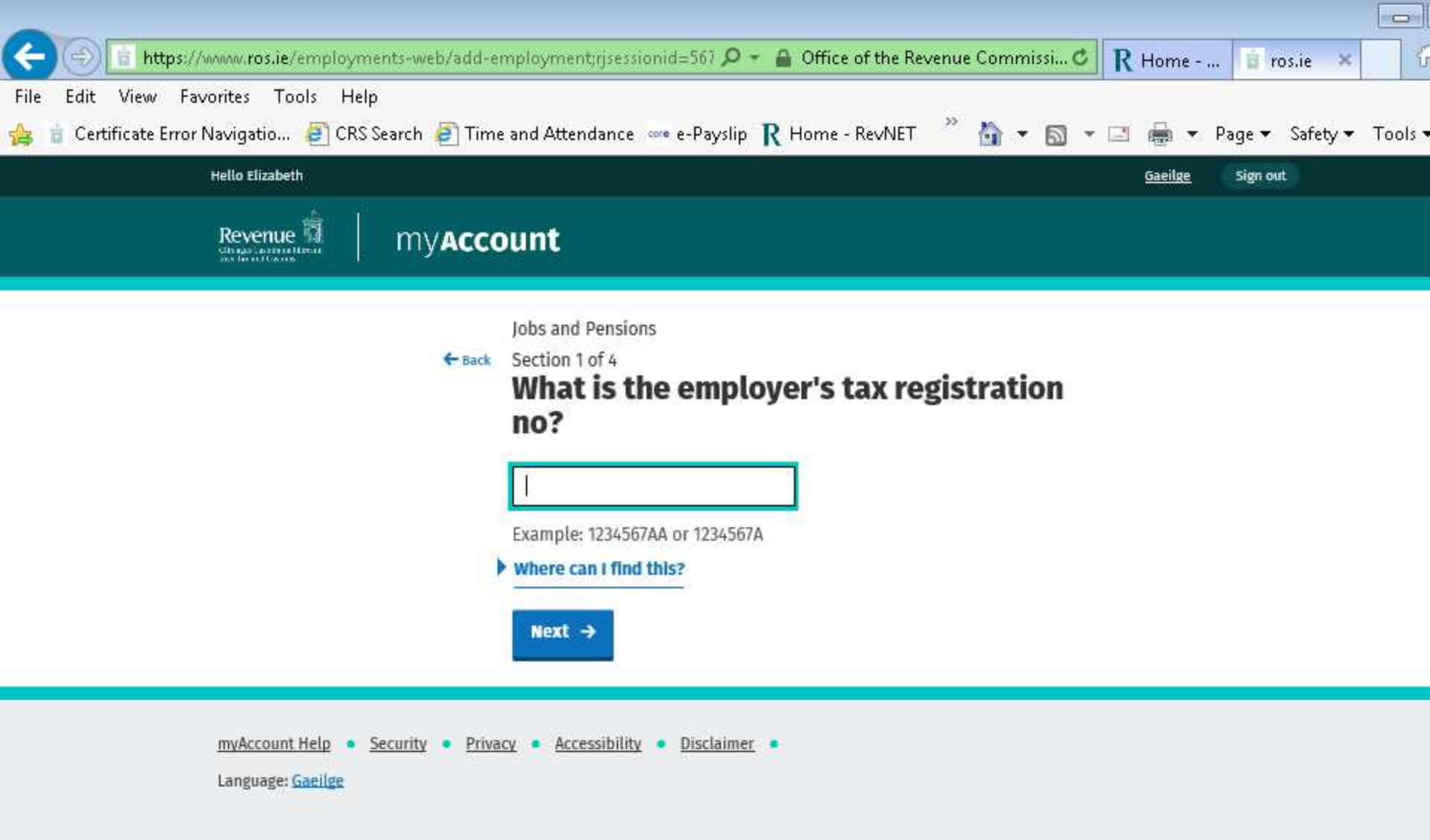

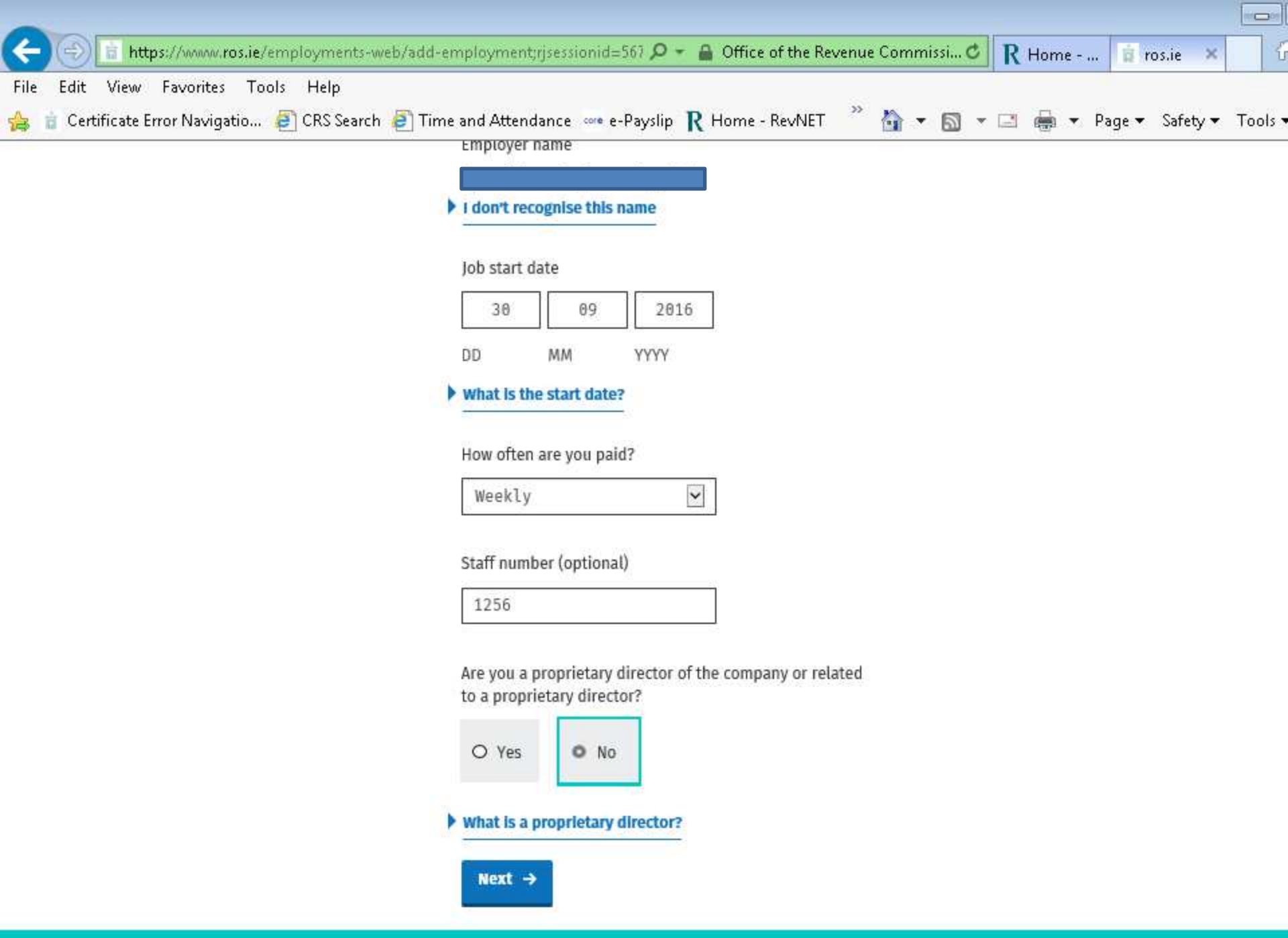

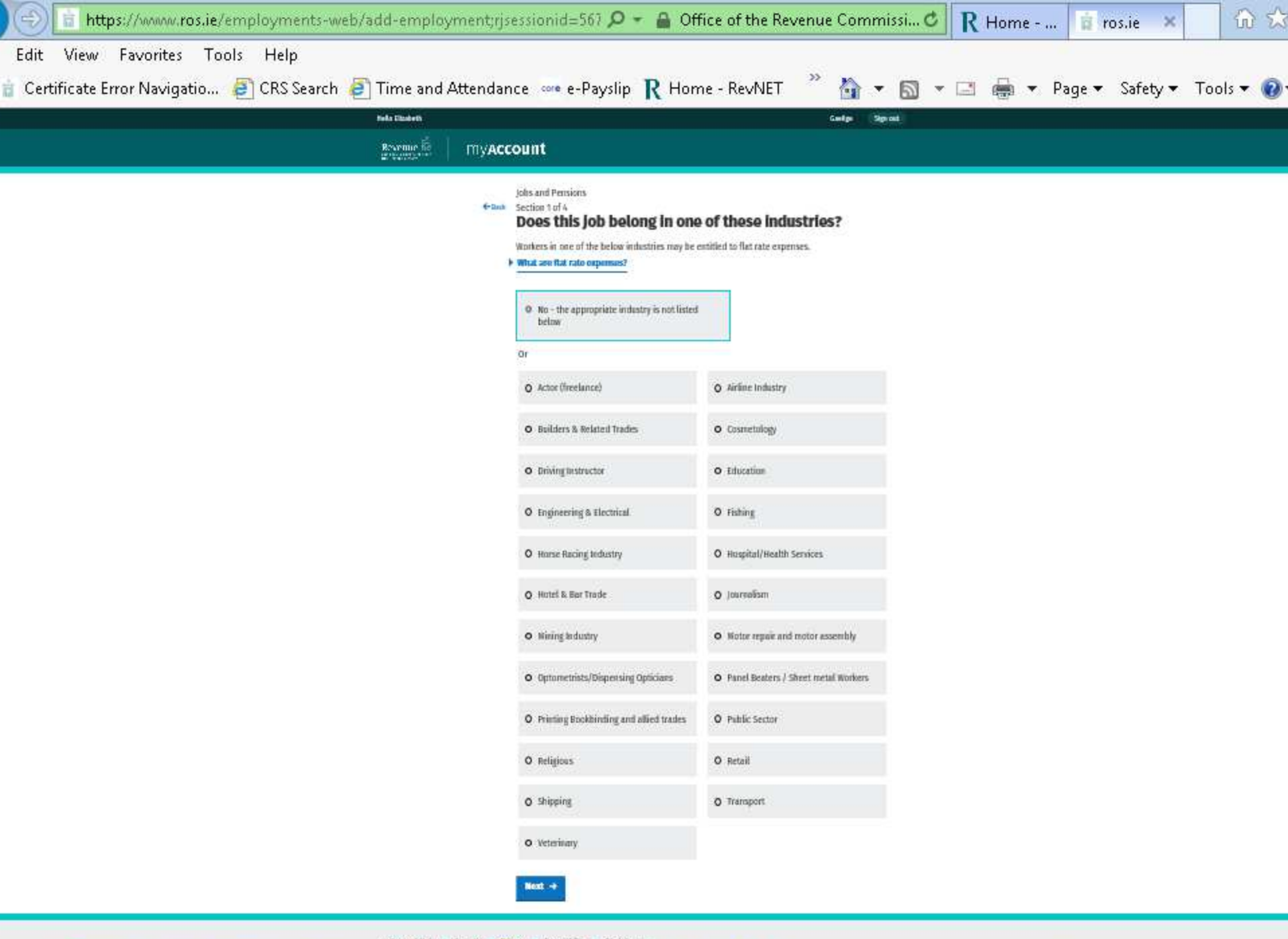

100

(ALCON)

MAT.

10

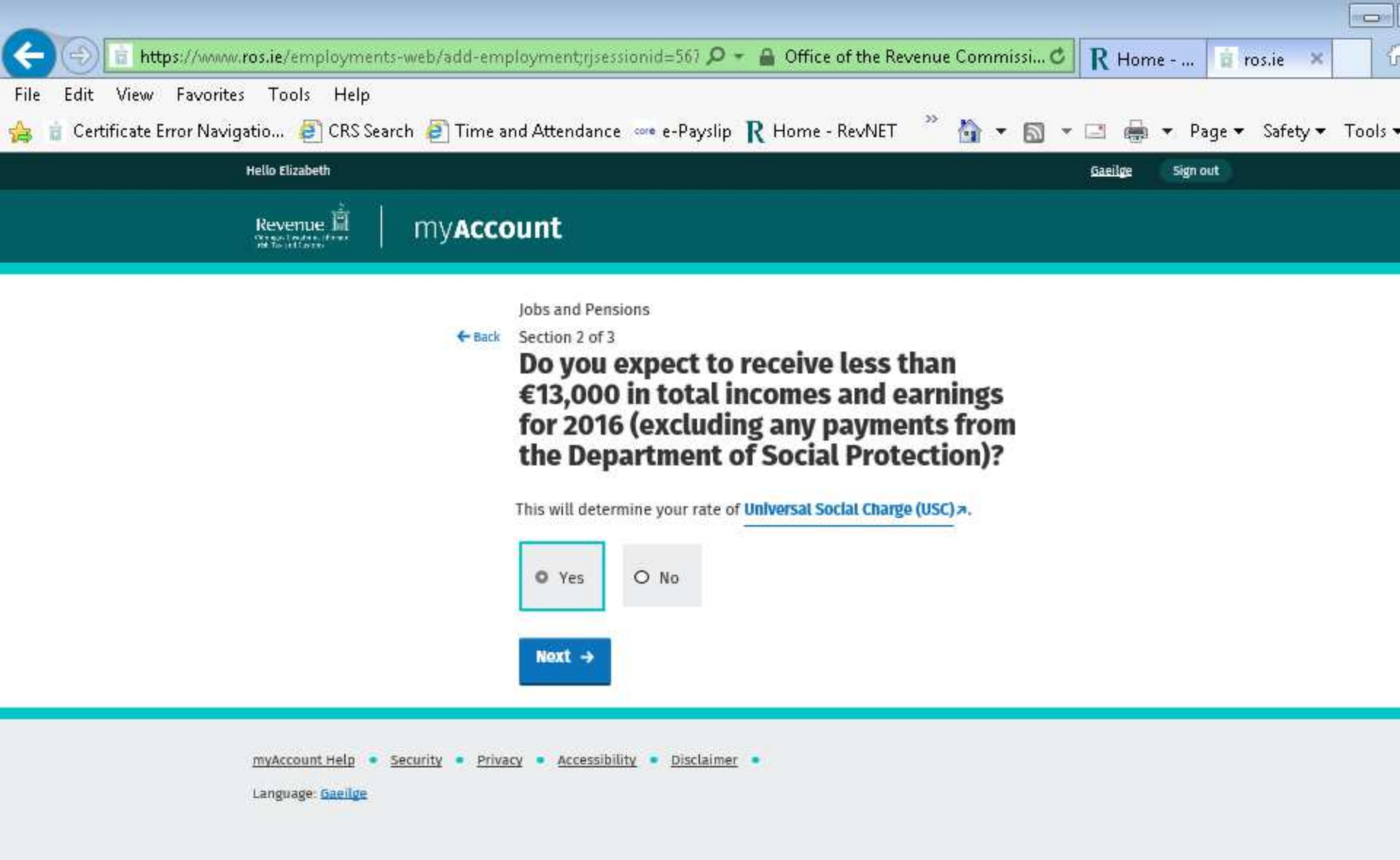

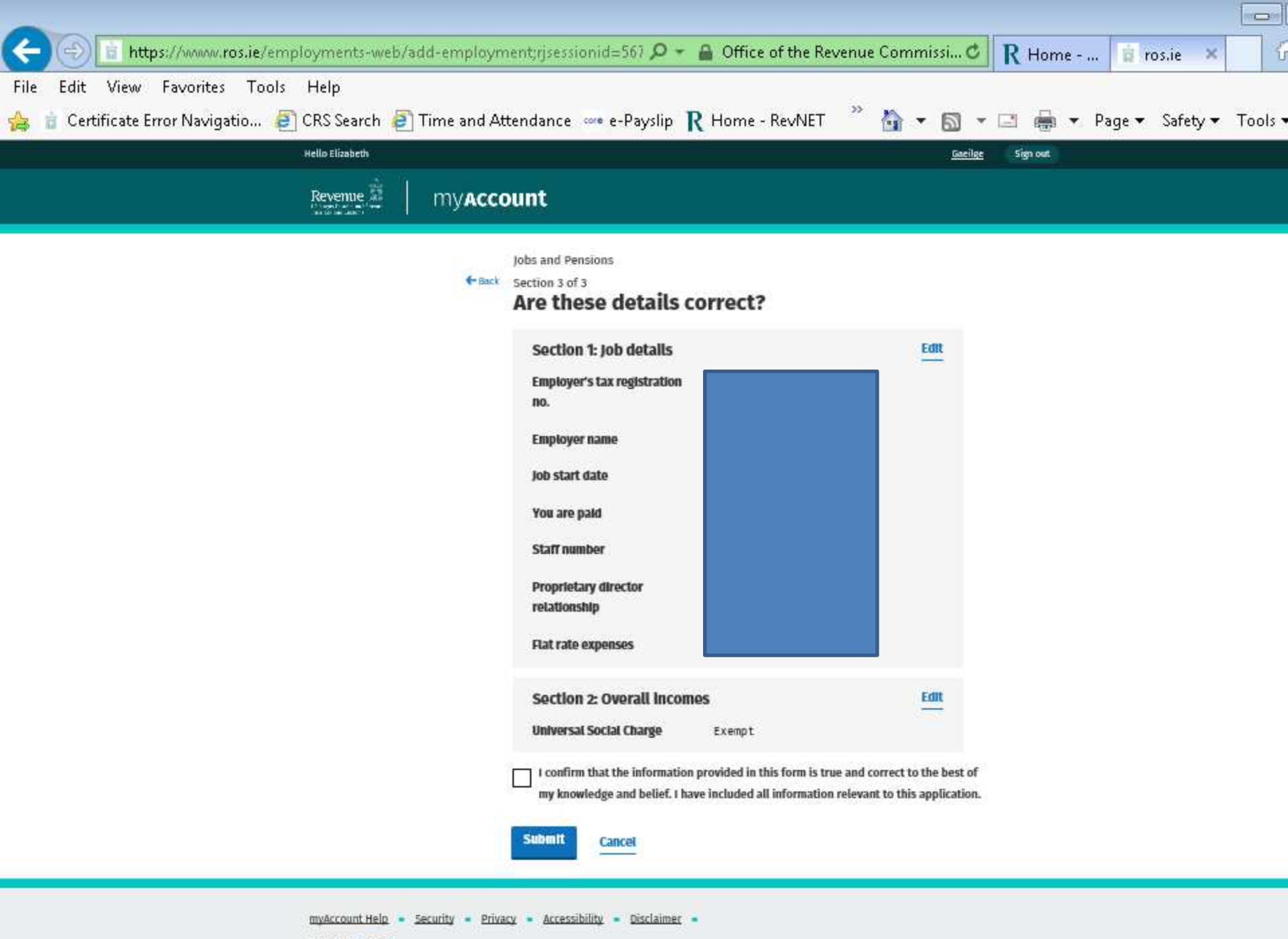

Language: Gaeilge

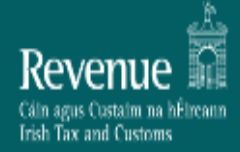

## Jobs and Pensions

## Thank you. Your details have been submitted.

Reference number: 5923513348

Your new Tax Credit Certificate will be available to view online within 2 working days.

A new Tax Credit Certificate will also issue to your employer. It may take some time for your employer to apply these changes to your pay.

Please note that any tax credits awarded are based on the information you have provided. You can declare additional incomes and manage your tax credits on PAYE Anytime.

Go to myAccount homepage  $\rightarrow$ 

## Thank you. Your information will be reviewed and we may need to contact you to confirm some details.

### Reference number: 5871738557

Once approved, your new Tax Credit Certificate will be available to view online.

A new Tax Credit Certificate will also issue to your employer. It may take some time for your employer to apply these changes to your pay.

Please note that any tax credits awarded are based on the information you have provided. You can declare additional incomes and manage your tax credits on PAYE Anytime.

Go to myAccount homepage →

- Where is the tax credit Certificate ?
- My Account in Paye Anyt me Card

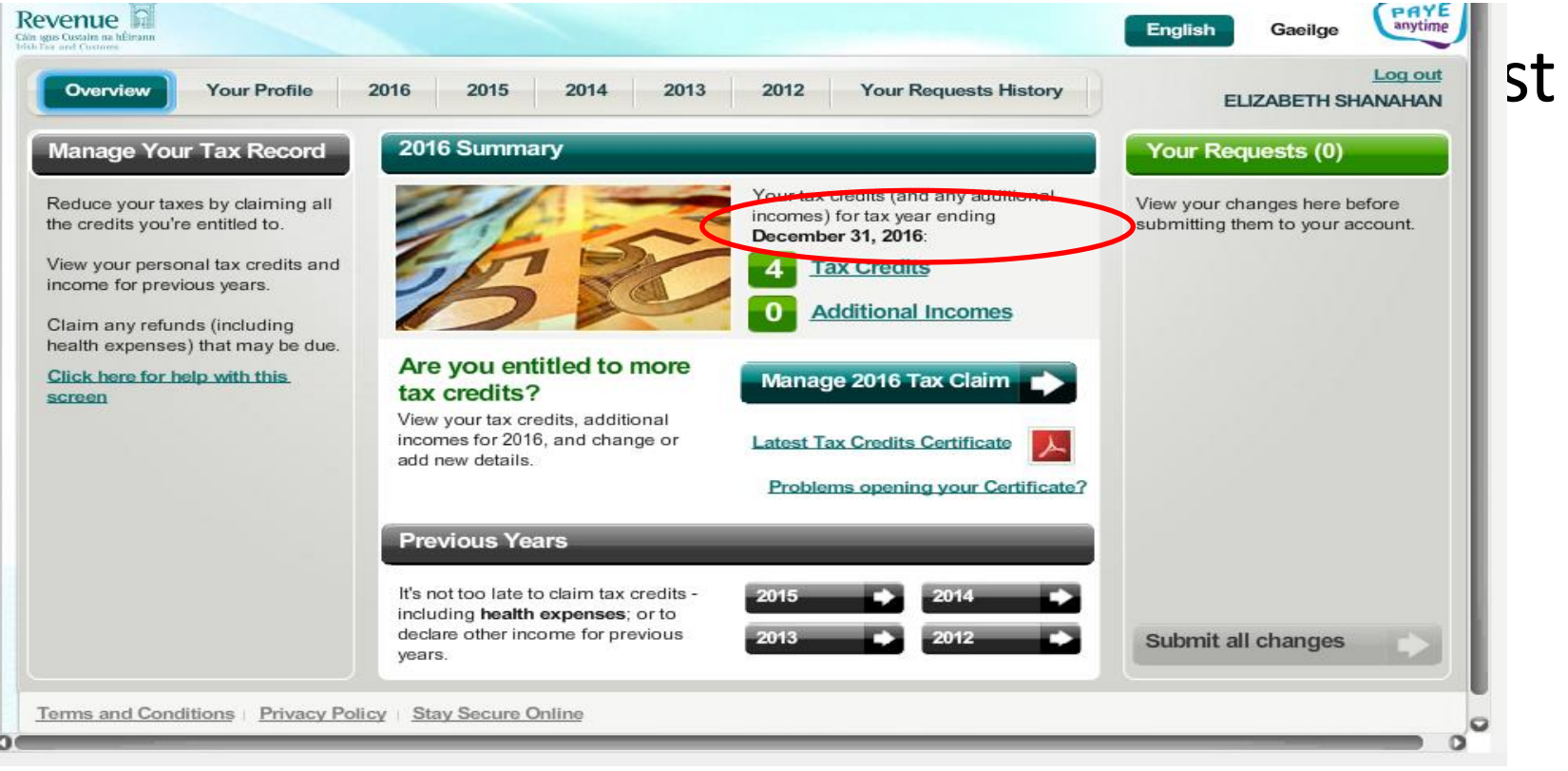

## Our Employers Registration Number is

## Revenue Paye Helpline for the South West Region is: 1890 22 24 25